अभियांत्रिकी महाविद्यालय झालावाड़ (राजस्थान सरकार का स्वायत्तशाषी संस्थान) सुनेल रोड, झालरापाटन, झालावाड़, राजस्थान–326023 टेलिफोन: +91-07432-242811, 242812 ई–मेल: principalgecj@gmail.com वेबसाईट: www.gecj.ac.in

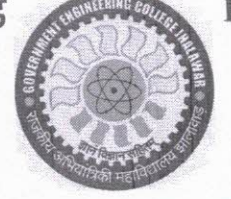

ENGINEERING COLLEGE JHALAWAR

(An Autonomous Institution of Government of Rajasthan) Sunel Road, Jhalrapatan, Jhalawar, Rajasthan- 326023 Tel.No.+91-07432-242811, 242812 Email:principalgecj@gmail.com Website:www.gecj.ac.]in

Ref. No.GECJ/22-23/ 9 -6

# Date: 24/4/23

# Notice Revaluation and View Answer copy form (M.B.A.)

महाविद्यालय के MBA II Semester के समस्त छात्र/छात्राओं को सूचित किया जाता है कि जिनको MBA II Semester के Revaluation and View Answer copy form भरना है, वो छात्र/छात्रा स्वयं RTU Portal: <u>www.rtu.sumsraj.com</u> पर Form & Fee दिनांक – 27/04/2023 तक भर सकते हैं।

संलग्न -

1. USER MANUAL FOR REVAL RORM FILL PROCESS

-sd-Coordinator, Examination

Copy to:-

1. PA to Principal

2. HOD (MBA) For circulation among student MBA II Sem. (Main/Back) .

3. FIC Webmaster to upload on college website.

Coordinator, Examination

# **USER MANUAL FOR REVAL FORM FILL PROCESS**

## **PROCESS:-**

- Step 1:-Go to rtu.sumsraj.com
- Step 2:-click on Reevalutaion link.(Fig.1)

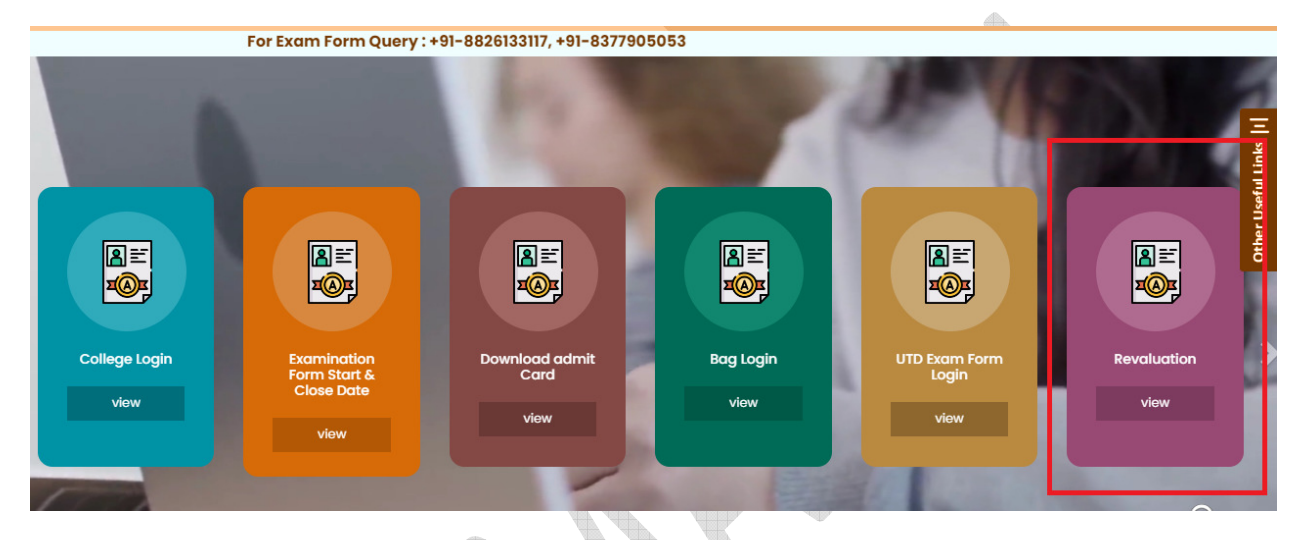

Fig.1. College Login link

Step 3:-After clicking on the Reevalutaion link , Stdudent need to enter the roll no and DOB.

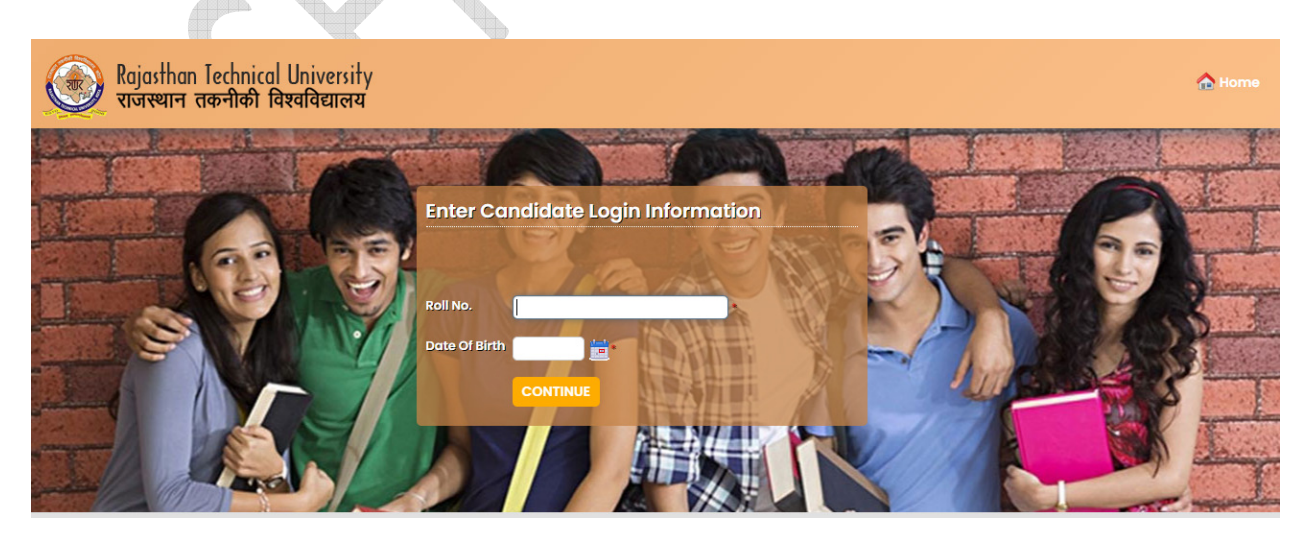

## Fig.2. Login Page of College

### Step 4:- After filling all the details student form would visible

👽 Google Chrome पर एक समय में एक ही अभ्यर्थी का registration एक Tab पर ही करे. एक से अधिक टैब खोल कर दो या दो से अधिक अभ्यर्थीयों का registration न करें. सफल registration के पश्चात Logout अवश्य करे.

| Personal Details (व्यक्तिगत विवरण) |   |                      |                            |   |                                                               |
|------------------------------------|---|----------------------|----------------------------|---|---------------------------------------------------------------|
| Enrollment No. (नामांकन नंबर )     | 1 | 21M2SPXXF30P620      | Roll No. (अनुक्रमांक नंबर) | : | 21MSPXX620                                                    |
| Candidate's Name (छात्र का नाम)    | : | SONAM SINHA          | College (कॉलेज)            | : | SHANKARA INTERNATIONAL SCHOOL OF MANAGEMENT & RESEARCH JAIPUR |
| Father's Name (पिता का नाम)        | : | BIRENDRA KUMAR SINGH | Degree (डिग्री)            | : | MBA                                                           |
| Mother's Name (माता का नाम)        | ÷ | NAMITA SINHA         | Semester/Year              | ÷ | MBA lind Sem                                                  |
| Date of Birth (जन्म तिथि)          | : | 15/02/1997           | Gender (लिंग)              | : | Female                                                        |
| Category (श्रेणी)                  | 1 |                      | Mobile No.                 | : |                                                               |
| Permanent Address (स्थायी पता)     | : |                      |                            |   |                                                               |
|                                    |   |                      |                            |   |                                                               |

#### Paper Details (विषय विवरण)

Select paper to be Revaluated as per Revaluation Rules

| Select | S. No | Paper Code | Paper Name                                         | Reval | Copy View | Nature |
|--------|-------|------------|----------------------------------------------------|-------|-----------|--------|
|        | 1     | M-201      | LEGAL AND BUSINESS ENVIRONMENT                     |       |           | Theory |
|        | 2     | M-202      | CORPORATE STRATEGY                                 |       |           | Theory |
|        | 3     | M-203      | QUANTITATIVE TECHNIQUES                            |       |           | Theory |
|        | 4     | M-204      | FINANCIAL MANAGEMENT                               |       |           | Theory |
|        | 5     | M-205      | HUMAN RESOURCE MANAGEMENT                          |       |           | Theory |
|        | 6     | M-206      | MARKETING RESEARCH                                 |       |           | Theory |
|        | 7     | M-207      | OPERATIONS MANAGEMENT-II                           |       |           | Theory |
|        | 8     | M-208      | NEW ENTERPRISE AND INNOVATION MANAGEMENT           |       |           | Theory |
|        | 9     | MCC        | PERSONALITY DEVELOPMENT THROUGH LIFE ENLIGHTENMENT |       |           | Theory |

Fig.3. College Portal

Step 5 :- Once all the information are filledsubmit the form and make payment.

| User | Manua | -RevalForm | n filling | Process |
|------|-------|------------|-----------|---------|
|------|-------|------------|-----------|---------|

| Rajasthan Technical University<br>राजस्थान तकनीकी विश्वविद्यालय | Welcome, SONAM SINHA |  |
|-----------------------------------------------------------------|----------------------|--|
| Download                                                        | Logout               |  |
|                                                                 |                      |  |

👽 Google Chrome पर एक समय में एक ही अभ्यर्थी का registration एक Tab पर ही करे. एक से अधिक टैब खोल कर दो या दो से अधिक अभ्यर्थीयों का registration न करें. सफल registration के पश्चात Logout अवश्य करे.

#### **Confirm Payment**

| Registration Fee (Rs.): | : | 2200    |  |  |  |  |
|-------------------------|---|---------|--|--|--|--|
| Pay Mode :              | : | ON LINE |  |  |  |  |
| Payment Gateway         | : | PAYU    |  |  |  |  |
| CONTINUE FOR PAYMENT    |   |         |  |  |  |  |

After the payment process payment receipt will be generated.

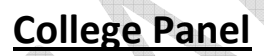

6. College can view the Filled revaluation from on their login..

| Student Lifecycle Management Moc     | les                                            |
|--------------------------------------|------------------------------------------------|
| College Portal<br>VIEW MODULE DETAIL | Examination &<br>Results<br>VIEW MODULE DETAIL |
| Operations & Administration Manag    | ment Modules                                   |
|                                      |                                                |
|                                      |                                                |

## User Manual-RevalForm filling Process

|                 | त्यान राकनाका परपापधालय                                  |                         |                     |                      |                              |                |                |           |
|-----------------|----------------------------------------------------------|-------------------------|---------------------|----------------------|------------------------------|----------------|----------------|-----------|
| valuation       |                                                          |                         |                     |                      |                              |                |                |           |
| evaluation Form | <u>m Details</u>                                         |                         |                     |                      |                              |                |                |           |
|                 |                                                          |                         |                     |                      |                              |                |                |           |
| RTU             | × +                                                      |                         |                     |                      |                              |                | A P            | ð         |
| - c 🗍           | Not secure   rtu.sumsraj.com/Online                      | /Revaluation/Acd_Revalu | uation_Details.aspx |                      | A* 50                        | ζ≞ G⊕ (Not s   | syncing 👔 ·    | (         |
| 🔬 Raja:<br>राजस | sthan Technical University<br>स्थान तकनीकी विश्वविद्यालय |                         |                     |                      | MONITOR                      | ING My MODULES | utdexam        | •         |
| evaluation      |                                                          |                         |                     |                      |                              |                |                | 9         |
| Revaluation     | n Form Details                                           |                         |                     |                      |                              |                |                | -         |
| Session         | : 2021 - 2022                                            |                         |                     | Exam Config : 2021 - | 2022 [JANUARY 2022 - JUN 🗸]• |                |                |           |
| College         | : CE University Department (CE) R( V                     |                         |                     |                      |                              |                |                |           |
| Degree          | : Select Degree                                          |                         |                     | Degree Cycle : Sele  | ct Degree Cycle 🗸            |                |                |           |
|                 | Get Data Reset                                           |                         |                     |                      |                              |                |                |           |
|                 |                                                          |                         | Managed by BECIL    | 0                    |                              |                |                | C<br>8    |
| ₽ Type          | here to search                                           | 0 1                     |                     | 🔍 👍 🛤 🕼              |                              | ^ @ 🖬 ଜ 🖮 d    | (i)) ENG 20.04 | 3<br>2022 |
|                 | 5                                                        |                         |                     |                      |                              |                |                |           |
|                 |                                                          |                         |                     |                      |                              |                |                |           |
|                 |                                                          |                         |                     |                      |                              |                |                |           |
|                 |                                                          |                         |                     |                      |                              |                |                |           |